# **Configuración de eBGP HA con SFTD/ASA y proveedor de servicios en la nube**

# Contenido

Introducción Prerequisites Requirements Configurar Procedimiento Configuración en ASA Configuración en SFMC Configuración en FDM Validación Información Relacionada

# Introducción

Este documento describe la alta disponibilidad del uso del protocolo de routing de frontera externa (eBGP) para la conexión con el proveedor de servicios en la nube (CSP).

# Prerequisites

### Requirements

Cisco le recomienda que tenga conocimiento acerca de este tema:

• Selección de Trayectoria BGP

# Configurar

Tiene dos pares eBGP en el firewall para ofrecer alta disponibilidad al proveedor de servicios en la nube. Dado que los CSP están limitados a la manipulación de BGP, la elección de los peers primarios y secundarios no es posible desde el lado del CSP.

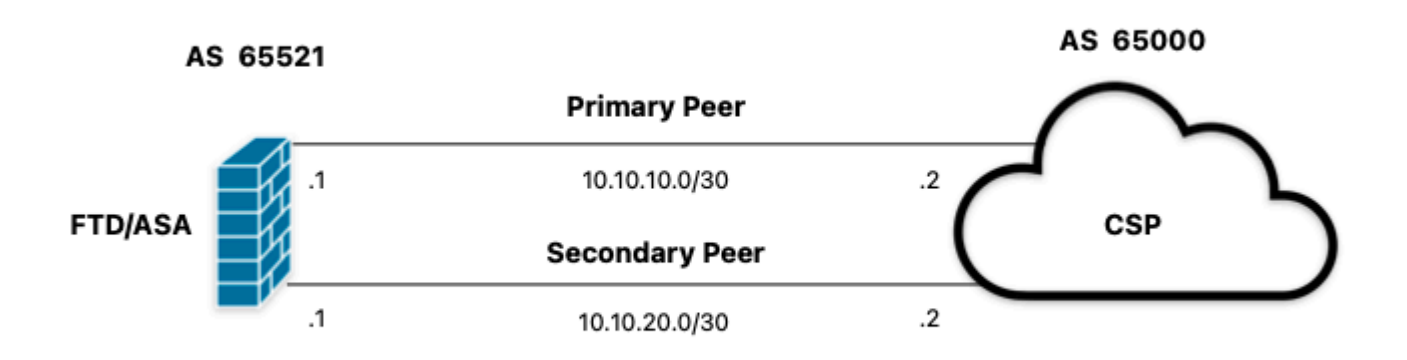

Imagen 1. Diagrama

### Procedimiento

Paso 1. Antes de comenzar con la configuración del firewall, definaque utilizan los pares como el principal.

**Paso 2.** Utilice una preferencia local de 150 (la preferencia local predeterminada es 100) para el tráfico entrante en el par principal.

Paso 3. Use el prefijo de trayectoria AS para el tráfico saliente en el peer secundario.

### Configuración en ASA

Preferencia local para el tráfico entrante en el peer primario:

```
route-map primary_peer_in permit 10
set local-preference 150
router bgp 65521
address-family ipv4 unicast
neighbor 10.10.10.2 route-map primary_peer_in in
```

La trayectoria AS se antepone al tráfico saliente en el peer secundario:

```
route-map secondary_peer_out permit 10
set as-path prepend 65521 65521
```

```
router bgp 65521
address-family ipv4 unicast
neighbor 10.10.20.2 route-map secondary_peer_out out
```

## Configuración en SFMC

Preferencia local para el tráfico entrante en el peer primario:

Seleccione el route map que ha asignado al peer BGP donde aplicar la preferencia local o agregue un route map nuevo haciendo clic en **Add Route Map**.

Paso 3. Configure el nombre del mapa de ruta, luego haga clic en Agregar en la sección Entradas.

| Edit Route Map Object |                |        | 0    |
|-----------------------|----------------|--------|------|
| Name                  |                |        |      |
| Local_Preference_RM   |                |        |      |
| ▼ Entries (0)         |                |        |      |
|                       |                |        | Add  |
| Sequence No 🔺         | Redistribution |        |      |
| No records to display |                |        |      |
| Allow Overrides       |                |        |      |
|                       |                | Cancel | Save |

Imagen 2. Agregar mapa de ruta en SFMC

Paso 4. Configure al menos los siguientes parámetros básicos:

- Nº de secuencia. Seleccione el número de la secuencia.
- Redistribución. Seleccione Permitir.

| 10         Redistribution:         Allow         Match Clauses         Security Zones         Address (0)         Next Hop (0)         Route Source (0)         IPv4         IPv6         BGP         Others         Available Access Lists :         Standard                                                                                                    |     |
|----------------------------------------------------------------------------------------------------|-----|
| Itedistribution:            • Allow         • Allow         • Match Clauses          Match Clauses         Security Zones         Address (0)         Next Hop (0)         Route Source (0)         Pv4         IPv6         BGP         Others         Available Access List :         Standard         Available Standard Access List ()                                                                                                    |     |
| edistribution:         Allow         Match Clauses         Security Zones         Address (0)         Next Hop (0)         Route Source (0)         Pv4         Select addresses to match as access list or prefix list addresses of route.         IPv6         BGP         Others         Available Access List :         Standard         Available Standard Access List (7)                                                                                                    |     |
| Match Clauses       Set Clauses         Security Zones       Address (0)       Next Hop (0)       Route Source (0)         Pv4       Select addresses to match as access list or prefix list addresses of route.         IPv6       Access List       Prefix List         Others       Prefix List       Available Access Lists :         Standard       Image: Constant Access List of the second second s |     |
| Match Clauses Security Zones Address (0) Next Hop (0) Route Source (0)  Pv4 Select addresses to match as access list or prefix list addresses of route.  Access List Others Available Access Lists: Standard  Auxiliable Standard Access List G                                                                                                    |     |
| Security Zones     Address (0)     Next Hop (0)     Route Source (0)       Pv6     Select addresses to match as access list or prefix list addresses of route.       BGP     Prefix List       Others     Available Access Lists :       Standard                                                                                                    |     |
| Pv6     Select addresses to match as access list or prefix list addresses of route.       BGP     Prefix List       Others     Available Access Lists :       Standard                                                                                                    |     |
| Pv6        • Access List        VGP        · Prefix List        Others     Available Access Lists :        Standard        •                                                                                                    |     |
| BGP     O Prefix List       Others     Available Access Lists :       Standard         Auxiliable Standard Access List C        Sciented Standard Access List C                                                                                                    |     |
| Available Access Lists :           Standard                    Sciented Standard Access List G                     Sciented Standard Access List G                 Sciented Standard Access List G                Sciented Standard Access List G               Sciented Standard Access List G                                                                                                    |     |
| Standard                                                                                                    |     |
| Auglights Standard Access Liet (1) Colored Standard Access L                                                                                                    |     |
| Available Standard Access List C Selected Standard Access Li                                                                                                    | ist |
| Q, Search                                                                                                    |     |
| Add                                                                                                    |     |
|                                                                                                    |     |
|                                                                                                    |     |
|                                                                                                    |     |
|                                                                                                    |     |
|                                                                                                    |     |
|                                                                                                    |     |
|                                                                                                    |     |
|                                                                                                    |     |
|                                                                                                    |     |

Imagen 3. Configuración básica de route map en SFMC

Paso 5. Haga clic en Set Clauses, luego en BGP Clauses, luego en Other. Establezca la preferencia local de 150 en la sección Preferencias locales.

#### Add Route Map Entry

| Sequence No:    |                                                                                                    |
|-----------------|----------------------------------------------------------------------------------------------------|
| 10              |                                                                                                    |
| Redistribution: |                                                                                                    |
| Allow           | *                                                                                                    |
| Match Clauses   | Set Clauses                                                                                                    |
| Metric Values   | AS Path Community List Others                                                                                                    |
| BGP Clauses     | Set Automatic Tag                                                                                                    |
|                 | Local Preference : 150 Rence: 1-4284967295                                                                                                    |
|                 | Set Weight :<br>Range: 0-65535<br>Origin:<br>Local IGP<br>Incomplete<br>IPv4 settings:<br>Next Hop:<br>Specific IP :<br>Use comma to separate multiple values<br>Prefix List: |
|                 | IPv6 settings:                                                                                                    |
|                 | Cancel                                                                                                    |

Imagen 4. Configuración de preferencias locales en SFMC

Paso 6. Haga clic en Agregar, luego en Guardar.

**Paso 7. Haga clic en Device**, luego en **Device** Management y seleccione el dispositivo al que desea aplicar la preferencia local.

Paso 8. Haga clic en Ruteo, luego en IPv4 en la sección BGP, luego en Vecino.

Paso 9. Haga clic en el icono de edición del vecino principal y, a continuación, en la sección Filtrado de rutas, seleccione el mapa de ruta en el menú desplegable del tráfico entrante en la sección Mapa de ruta.

#### Edit Neighbor

| IP Address*                       |         | Enabled address                         |
|-----------------------------------|---------|-----------------------------------------|
| 10.10.10.2                        |         | Shutdown administratively               |
| Remote AS*                        |         | Configure graceful restart              |
| 65000                             |         | Graceful restart(failover/spanned mode) |
| (1-4294967295 or 1.0-65535.6553   | 5)      |                                         |
| BFD Fallover                      | D       | escription                              |
| none 🔻                            |         | Primary                                 |
| Filtering Routes Routes T         | imers   | Advanced Migration                      |
| Incoming                          |         | Outgoing                                |
| Access List                       |         | Access List                             |
|                                   | +       | • +                                     |
| Route Map                         |         | Route Map                               |
| Local_Preference_RM *             | +       | • +                                     |
| Prefix List                       |         | Prefix List                             |
|                                   | +       | • +                                     |
| AS path filter                    |         | AS path filter                          |
|                                   | +       | • +                                     |
| Limit the number of prefixes allo | wed fro | m the neighbor                          |
| Maximum Profives*                 |         |                                         |
| moximum r renops                  |         |                                         |
| (1-2147483647)                    |         |                                         |
| Threshold Level                   |         |                                         |
| 75                                | %       |                                         |
|                                   |         |                                         |

Imagen 5. Configurar la preferencia local en el par principal

### Paso 11. Haga clic en Aceptar, luego en Guardar.

La trayectoria AS se antepone al tráfico saliente en el peer secundario:

### Paso 1. Haga clic en Objetos y luego en Route Map.

**Paso 2.** Seleccione el route map que ha asignado al peer BGP para aplicar el prefijo de trayecto AS o agregue un route map nuevo haciendo clic en **Add Route Map**.

Paso 3. Configure el nombre del mapa de ruta, luego haga clic en Agregar en la sección Entradas.

### New Route Map Object

| Name                  |                |             |  |
|-----------------------|----------------|-------------|--|
| AS_Path_Prepend_RM    |                |             |  |
| ▼ Entries (0)         |                |             |  |
|                       |                | Add         |  |
| Sequence No A         | Redistribution |             |  |
| No records to display |                |             |  |
| Allow Overrides       |                |             |  |
|                       |                | Cancel Save |  |
|                       |                |             |  |

Imagen 6. Agregar mapa de ruta en SFMC

Paso 4. Configure al menos los siguientes parámetros básicos:

Nº de secuencia. Seleccione el número de la secuencia
Redistribución. Seleccione Permitir

0

| Add Route Map                                                                                     | Entry                                                         |                                  |                                      |                                | 0   |
|---------------------------------------------------------------------------------------------------|---------------------------------------------------------------|----------------------------------|--------------------------------------|--------------------------------|-----|
| Sequence No:<br>10<br>Redistribution:<br>Allow<br>Match Clauses<br>Security Zones<br>IPv4<br>IPv6 | Set Clauses<br>Address (0)<br>Select addresses t              | Next Hop (0)<br>o match as accet | Route Source<br>is list or prefix li | (0)<br>ist addresses of route. |     |
| BGP<br>Others                                                                                     | Available Access L<br>Standard  Available Standard  Q. Search | ists :<br>Access List C          | Add                                  | Selected Standard Access List  |     |
|                                                                                                   |                                                               |                                  |                                      | Cancel                         | Add |

Imagen 7. Configuración básica de route map en SFMC

Paso 5. Haga clic en Set Clauses, luego en BGP Clauses, luego en AS Path. Configure la opción prepend en función de lo siguiente:

• Anteponer ruta AS. Agregue el AS que desee agregar a la ruta de acceso separada por comas.

| equence No:    |                           |                            |        |       |
|----------------|---------------------------|----------------------------|--------|-------|
| 10             |                           |                            |        |       |
| edistribution: |                           |                            |        |       |
| Allow          | •                         |                            |        |       |
| Match Clauses  | Set Clauses               |                            |        |       |
| Metric Values  | AS Path                   | Community List             | Others |       |
| 3GP Clauses    | Select AS P<br>Prepend AS | ath options:<br>i Path :   |        |       |
|                | 65521,65                  | 521                        |        |       |
|                | Use comma t               | o separate multiple values | 5      |       |
|                | Prepend las               | t AS to the AS Path:       |        |       |
|                |                           |                            |        |       |
|                | Convert                   | Route Tag into AS Pa       | th     |       |
|                |                           |                            |        |       |
|                |                           |                            |        |       |
|                |                           |                            |        |       |
|                |                           |                            |        |       |
|                |                           |                            |        |       |
|                |                           |                            |        |       |
|                |                           |                            |        |       |
|                |                           |                            |        |       |
|                |                           |                            |        |       |
|                |                           |                            |        |       |
|                |                           |                            |        |       |
|                |                           |                            |        |       |
|                |                           |                            |        |       |
|                |                           |                            |        | dist. |

Imagen 8. Configuración de precedencia de ruta AS en SFMC

Paso 6. Haga clic en Agregar, luego en Guardar.

Paso 7. Haga clic en Device, luego en Device Management y seleccione el dispositivo al que desea aplicar el prefijo de la ruta AS.

Paso 8. Haga clic en Ruteo, luego en IPv4 en la sección BGP, luego en Vecino.

Paso 9. Haga clic en el icono de edición del vecino secundario y, a continuación, en la sección Filtrado de rutas, seleccione el mapa de ruta en el menú desplegable del tráfico saliente en la sección Mapa de ruta.

| IP Address*                     |           | Enabled address                         |        |
|---------------------------------|-----------|-----------------------------------------|--------|
| 10.10.20.2                      |           | Shutdown administratively               |        |
| Remote AS*                      |           | Configure graceful restart              |        |
| 65000                           |           | Graceful restart(failover/spanned mode) |        |
| (1-4294967295 or 1.0-65535.655  | 535)      |                                         |        |
| BFD Fallover                    | De        | scription                               |        |
| none                            | •         | Secondary                               |        |
| Filtering Routes Routes         | Timers    | Advanced Migration                      |        |
| Incoming                        |           | Outgoing                                |        |
| Access List                     |           | Access List                             |        |
|                                 | • +       | • +                                     |        |
| Route Map                       |           | Route Map                               |        |
|                                 | • +       | AS_Path_Perepend_RM +                   |        |
| Prefix List                     |           | Prefix List                             |        |
|                                 | • +       | • +                                     |        |
| AS path filter                  |           | AS path filter                          |        |
|                                 | • +       | • +                                     |        |
| Limit the number of prefixes al | lowed fro | n the neighbor                          |        |
| Maximum Prefixes*               |           |                                         |        |
|                                 |           |                                         |        |
| (1-2147483647)                  |           |                                         |        |
| Threshold Level                 |           |                                         |        |
| 75                              | %         |                                         |        |
| Control prefixes received from  | the peer  |                                         |        |
|                                 |           |                                         |        |
|                                 |           |                                         |        |
|                                 |           |                                         | Cancel |

Imagen 9. Configurar la trayectoria AS antepuesta al par secundario

Paso 4. Haga clic en Aceptar, luego en Guardar.

# Configuración en FDM

La trayectoria AS se antepone al tráfico saliente en el peer secundario:

**Paso 1.** Haga clic en **Device**, luego haga clic en **View Configuration** en la sección **Advanced Configuration**.

Paso 2. Haga clic en Objetos en la sección CLI inteligente y, a continuación, haga clic en el botón (+).

Paso 3. Configure el objeto CLI de la siguiente manera:

| Edit Smart CLI Object                                                                                                    | • ×                   |
|----------------------------------------------------------------------------------------------------|-----------------------|
| Name<br>AS_Path_Prepend_RM                                                                                                    | Description           |
| CLI Template<br>Route Map ~                                                                                                    |                       |
| Template                                                                                                    | Show disabled 🔷 Reset |
| 1     route-map AS_Path_Prepend_RM       2     permit ~ 10       3     configure bgp-set-clause ~       4     configure set as-path properties ~       5     set as-path prepend 65521 65521 |                       |
|                                                                                                    | CANCEL OK             |

Imagen 10. Configuración del objeto de precedencia de ruta AS en FDM

Paso 10. Click OK.

Preferencia local para el tráfico entrante en el peer primario:

**Paso 1.** Haga clic en **Device**, luego haga clic en **View Configuration** en la sección **Advanced Configuration**.

Paso 2. Haga clic en Objetos en la sección CLI inteligente y, a continuación, haga clic en el botón (+).

Paso 3. Configure el objeto CLI de la siguiente manera:

| Edit Smart CLI Object                                                                                                    | <b>e</b> ×            |
|----------------------------------------------------------------------------------------------------|-----------------------|
| Name<br>Local_Preference_RM<br>CLI Template                                                                                      | Description           |
| Image: set local_preference_RM       1     route-map       2     permit v       3     configure       4     set local_preference | Show disabled 🔹 Reset |
|                                                                                                    | CANCEL                |

Imagen 1. Configurar objeto de preferencia local en FDM

Paso 4. Click OK.

Configure los mapas de ruta en la configuración de BGP:

Paso 1. Haga clic en Device, luego haga clic en View Configuration en la sección Routing.

**Paso 2.** Haga clic en **BGP**, luego haga clic en el botón (+) para un nuevo peer BGP o haga clic en el botón edit para el peer BGP existente.

Paso 3. Configure el objeto BGP como se muestra:

| Edit BG        | iP Object                         |                                                 |     |       |
|----------------|-----------------------------------|-------------------------------------------------|-----|-------|
| Name           |                                   | Description                                     |     |       |
| Primary_I      | Peer                              | Primary                                         |     |       |
|                |                                   |                                                 |     | 4     |
| Template       |                                   | Show disabled                                   | ф I | Reset |
| ⊙ 1            | router bgp 65521                  |                                                 |     |       |
| ⊙ 2            | configure address-family ipv4 ~   |                                                 |     |       |
| ⊖ 3            | address-family ipv4 unicast       |                                                 |     |       |
| ⊙ 4            | configure address-family ipv4 ger | eral 🗸                                          |     |       |
| ⊙ 5            | distance bgp 20 200 200           |                                                 |     |       |
| ⊙ 6            | configure neighbor 10.10.10.2 re  | mote-as 65000 properties →                      |     |       |
| ⊙ 7            | neighbor 10.10.10.2 remote-as     | 65000                                           |     |       |
| ⊙ 8            | configure neighbor 10.10.10.2     | activate properties ~                           |     |       |
| ⊙ 9            | neighbor 10.10.10.2 activate      |                                                 |     |       |
| ··· \ominus 10 | configure neighbor 10.10.10.2     | activate filtering~                             |     |       |
| ⊙ 11           | neighbor 10.10.10.2 route-        | map Local_Preference_RM v inv                   |     |       |
| ⊙ 12           | configure neighbor 10.10.20.2 re  | mote-as 65000 properties ~                      |     |       |
| ⊙ 13           | neighbor 10.10.20.2 remote-as     | 65000                                           |     |       |
| ⊙ 14           | configure neighbor 10.10.20.2     | activate properties ~                           |     |       |
| ⊙ 15           | neighbor 10.10.20.2 activate      |                                                 |     |       |
| ⊙ 16           | configure neighbor 10.10.20.2     | activate filtering~                             |     |       |
| ⊙ 17           | neighbor 10.10.20.2 route-        | <pre>map AS_Path_Prepend_RM &lt; out &lt;</pre> |     |       |
|                |                                   |                                                 |     | _     |
|                |                                   |                                                 |     | _     |
|                |                                   | CANCEL                                          | ОК  |       |

Imagen 12. Configuración de peers BGP en FDM

### Paso 4. Click OK.

### Validación

Valide que el prefijo de la ruta AS y la preferencia local se configuren y asignen a los pares:

<#root>

>

```
system support diagnostic-cli
```

Attaching to Diagnostic CLI ... Press 'Ctrl+a then d' to detach. Type help or '?' for a list of available commands. firepower>

enable

Password: firepower# firepower#

show route-map Local\_Preference\_RM

```
route-map Local_Preference_RM, permit, sequence 10
Match clauses:
```

Set clauses:

local-preference 150

firepower#

show route-map AS\_Path\_Perepend\_RM

route-map AS\_Path\_Perepend\_RM, permit, sequence 10
Match clauses:

Set clauses:

as-path prepend 65521 65521

firepower#

show running-config router bgp

```
router bgp 65521
bgp log-neighbor-changes
bgp router-id 10.10.10.10
bgp router-id vrf auto-assign
address-family ipv4 unicast
neighbor 10.10.10.2 remote-as 65000
neighbor 10.10.10.2 description Primary
neighbor 10.10.10.2 transport path-mtu-discovery disable
neighbor 10.10.10.2 activate
neighbor 10.10.10.2
route-map Local_Preference_RM in
neighbor 10.10.20.2 remote-as 65000
neighbor 10.10.20.2 description Secondary
neighbor 10.10.20.2 transport path-mtu-discovery disable
neighbor 10.10.20.2 activate
neighbor 10.10.20.2
route-map AS_Path_Perepend_RM out
redistribute connected
no auto-summary
no synchronization
exit-address-family
```

Antes de validar la tabla de ruteo, borre los peers BGP:

clear bgp 10.10.10.2 soft in clear bgp 10.10.20.2 soft out

**Nota**: Utilice el comando *soft* para evitar el restablecimiento del par completo; en su lugar, vuelva a enviar las actualizaciones de ruteo solamente.

Valide el tráfico saliente en el peer primario usando la preferencia local que estableció previamente:

```
<#root>
firepower# show bqp
BGP table version is 76, local router ID is10.10.10.10
Status codes: s suppressed, d damped, h history, * valid, > best, i - internal,
              r RIB-failure, S Stale, m multipath
Origin codes: i - IGP, e - EGP, ? - incomplete
   Network
                    Next Hop
                                    Metric
LocPrf
Weight Path
* 10.0.4.0/22
                    10.10.20.2
                                         0
                                                        0 65000 ?
*>
10.10.10.2
           0
150
      0 65000 ?
*
   10.2.4.0/24
                    10.10.20.2
                                         0
                                                        0 65000 ?
*>
10.10.10.2
           0
150
      0 65000 ?
```

Valide los prefijos BGP instalados en su tabla de ruteo que provienen del peer primario:

<#root>

firepower#

show route

Codes: L - local, C - connected, S - static, R - RIP, M - mobile, B - BGP D - EIGRP, EX - EIGRP external, O - OSPF, IA - OSPF inter area N1 - OSPF NSSA external type 1, N2 - OSPF NSSA external type 2 E1 - OSPF external type 1, E2 - OSPF external type 2, V - VPN i - IS-IS, su - IS-IS summary, L1 - IS-IS level-1, L2 - IS-IS level-2 ia - IS-IS inter area, \* - candidate default, U - per-user static route o - ODR, P - periodic downloaded static route, + - replicated route SI - Static InterVRF Gateway of last resort is not set

```
в
```

```
10.0.4.0 255.255.252.0

[20/0] via

10.10.10.2

, 01:04:17

B

10.2.4.0 255.255.255.0

[20/0] via

10.10.10.2

, 01:04:17
```

# Información Relacionada

<u>Asistencia técnica y descargas de Cisco</u>

### Acerca de esta traducción

Cisco ha traducido este documento combinando la traducción automática y los recursos humanos a fin de ofrecer a nuestros usuarios en todo el mundo contenido en su propio idioma.

Tenga en cuenta que incluso la mejor traducción automática podría no ser tan precisa como la proporcionada por un traductor profesional.

Cisco Systems, Inc. no asume ninguna responsabilidad por la precisión de estas traducciones y recomienda remitirse siempre al documento original escrito en inglés (insertar vínculo URL).